# **Work Confirmation**

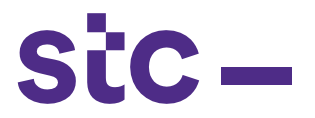

 a. The Supplier Logs into Oracle Applications using the URL link <u>https://sourcing.stc.com.kw</u> and the **username**/password provided.

| SiC | *User Name<br>(comple: michaelpines.mith)<br>*Password<br>(comple: michaelpines.mith)<br>(comple: michaelpines.mith)<br>(comple: michaelpines. |  |
|-----|----------------------------------------------------------------------------------------------------|--|
|     | Select a Language:                                                                                                    |  |

b. To upload the Work Confirmation Supplier clicks on Work Confirmation Upload Page

| Navigator           |                                                                                                    |             |
|---------------------|----------------------------------------------------------------------------------------------------|-------------|
|                     |                                                                                                    | Personalize |
| STC Supplier Portal | STC iSupplier Portal         Home Page         STC PAT Search         STC Job Upload         STC Job Cancellation         STC Work Confirmation         STC Advance Payment Request         STC POD Payment Request         STC Network PAT Upload         STC IT/CYBER/F&F PAT Load Page         STC Advance Payment Search         STC Advance Payment Search Home |             |

## **Work Confirmation**

### c. Enter Approved PO Number and click Go

|                                                                                                    |                                 |           |                  |                  |                  |          | 🛱 Navigalor 🔻 👩 I          | Favorites  Tiagnostics Home I | Logout Preferences |
|----------------------------------------------------------------------------------------------------|---------------------------------|-----------|------------------|------------------|------------------|----------|----------------------------|-------------------------------|--------------------|
| Job Confirmation                                                                                                    |                                 |           |                  |                  |                  |          |                            |                               |                    |
| Simple Search                                                                                                    |                                 |           |                  |                  |                  |          |                            |                               |                    |
| Note that the search is case inser<br>Supplier Name Huawei T<br>* Po Number 417400<br>Go Clr<br>Work Contermation 1 Expor | nsitive<br>echnologies Kuwait C | o, W.L.L. | ]                |                  |                  |          |                            |                               |                    |
| Select PO Number<br>No search conducted.                                                                                  | Job Order Name                  | SiteID    | Site Description | Job Order Amount | Job Order Status | Revision | Utilized Percentage Amount | Avilable Percentage Amount    | History            |

SiC -

#### Note: there are two options for Work Completion:

#### 1. Clicking Work Confirmation in case you have less jobs

| Job Confirmation                  |                 |           |                                  |                  |                  |          |                            |                            |         |
|-----------------------------------|-----------------|-----------|----------------------------------|------------------|------------------|----------|----------------------------|----------------------------|---------|
| Simple Search                     |                 |           |                                  |                  |                  |          |                            |                            |         |
|                                   |                 |           |                                  |                  |                  |          |                            |                            |         |
|                                   |                 |           |                                  |                  |                  |          |                            |                            |         |
| Note that the search is case inse | nsitive         |           |                                  |                  |                  |          |                            |                            |         |
| Supplier Name Huawel<br>W.L.L.    | echnologies Kuw | ait Co.   |                                  |                  |                  |          |                            |                            |         |
| * PO Number                       | <u>s</u>        |           |                                  |                  |                  |          |                            |                            |         |
| SiteId                            | <u> </u>        |           |                                  |                  |                  |          |                            |                            |         |
| Job Order Name                    | <u> </u>        |           |                                  |                  |                  |          |                            |                            |         |
| Go C                              | lear            |           |                                  |                  |                  |          |                            |                            |         |
|                                   |                 |           |                                  |                  |                  |          |                            |                            |         |
| Work Confirmation Export          | Work Confirmat  | ion Uploa | d                                |                  |                  |          |                            |                            |         |
| Select PO Number                  | Job Order Name  | SiteID    | Additional Job Order Description | Job Order Amount | Job Order Status | Revision | Utilized Percentage Amount | Avilable Percentage Amount | History |
| No search conducted.              |                 |           |                                  |                  |                  |          |                            |                            |         |

a. Select the Job

## b. Click on Work Confirmation/Work Confirmation Upload

| Note t | hat the search                | is case insensitive                                         |                   |                      |                     |                     |          |                     |                     |           |  |
|--------|-------------------------------|-------------------------------------------------------------|-------------------|----------------------|---------------------|---------------------|----------|---------------------|---------------------|-----------|--|
|        | Supplier Name                 | Huawei Technologies Kuwait Co.                              |                   |                      |                     |                     |          |                     |                     |           |  |
|        | *                             | W.L.L.                                                      |                   |                      |                     |                     |          |                     |                     |           |  |
|        | <ul> <li>PO Number</li> </ul> | 420807                                                      |                   |                      |                     |                     |          |                     |                     |           |  |
|        | SiteId                        | v                                                           |                   |                      |                     |                     |          |                     |                     |           |  |
| Jo     | b Order Name                  | <u> </u>                                                    |                   |                      |                     |                     |          |                     |                     |           |  |
|        |                               | Go Clear                                                    |                   |                      |                     |                     |          |                     |                     |           |  |
| Wor    | k Confirmatio                 | Export Work Confirmation Upload                             |                   |                      |                     |                     |          |                     | S Previous 1-10     | Next 10 3 |  |
| Select | All Select No                 | one                                                         |                   |                      |                     |                     |          |                     |                     |           |  |
| Select | PO<br>Number 1                | oh Order Name                                               | SiteID            | Additional Job Order | Job Order<br>Amount | Job Order<br>Status | Devision | Utilized Percentage | Avilable Percentage | History   |  |
| V      | 420807 P                      | S -420807-HUA-NET-TRA-GKC025, GCK108-MATERIAL-<br>/3/ABLEV2 | GKC025,<br>GCK108 | GKC108               | 39.28               | Approved            | V2       | 0                   | 100                 | History   |  |

- c. Enter % Completed
- d. Click on Submit for Approval

| e, | Confirmation                       |
|----|------------------------------------|
|    | Submitted For Approval Succesully. |

- e. Confirmation message will pop up by system
- f. stc Business team will receive the Work Confirmation Approval Notification to approve the work confirmation submitted by

# **Work Confirmation**

# sic –

## Supplier

| Oracle Applications Home Pag | je                                                     |                          |                                                                                                    |
|------------------------------|--------------------------------------------------------|--------------------------|----------------------------------------------------------------------------------------------------|
| Worklist                     |                                                        |                          | Favorites                                                                                             |
|                              |                                                        |                          | Personalize                                                                                           |
|                              |                                                        | Full List (273)          | You have not selected any favorites. Please use the "Personalize" button to set up your<br>favorites. |
|                              |                                                        | Previous 1-5      Next 5 |                                                                                                    |
| From                         | Subject                                                | Sent *                   |                                                                                                    |
| Sayeed Chulliyodu            | Job Order Work Confirmation is Approver For PO# 417400 | 19-Dec-2019              |                                                                                                    |

g. Once the stc Business user approves the work confirmation an FYI notification will goes to Supplier

#### 2. Clicking Work Confirmation Upload in case you have many jobs

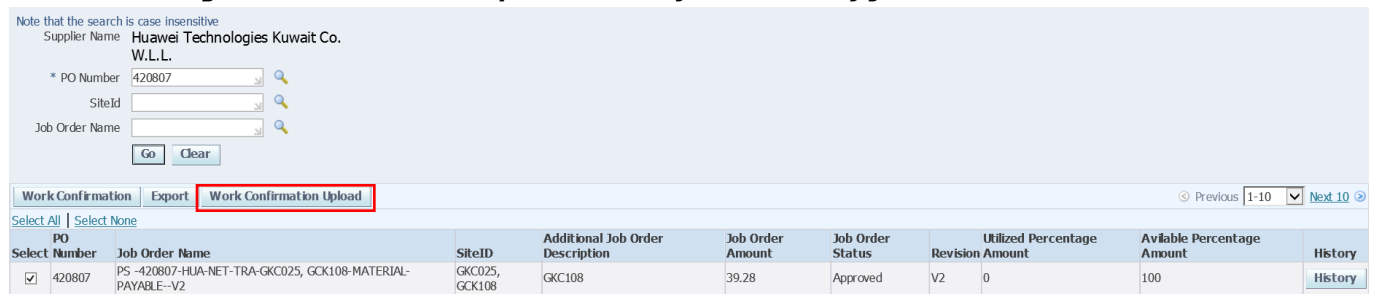

- a. Upload template per below instruction and click Browse
- b. Click Submit
- c. Click Validate Items
- d. Click Submit for Approval

|                          |           |             |                                                    |               |          |                       | Validate Items |
|--------------------------|-----------|-------------|----------------------------------------------------|---------------|----------|-----------------------|----------------|
| Work COnfirmation Upload |           |             |                                                    |               |          |                       |                |
|                          |           |             | Supplier Name Huawei Technologies Kuwait Co. W.L.I |               |          |                       |                |
|                          |           |             | * PO Number 420807 🔄 🔍                             |               |          |                       |                |
|                          |           | Please sele | ect a Template File Browse                         |               |          |                       |                |
|                          |           |             | Submit                                             |               |          |                       |                |
|                          |           |             |                                                    |               |          |                       |                |
|                          |           |             |                                                    |               |          |                       |                |
| Job Orde rName           | PO Number | SiteId      | Additional Job Order Description                   | Supplier Name | Revision | Complition Percentage |                |
| No search conducted.     |           |             |                                                    |               |          |                       |                |
|                          |           |             |                                                    |               |          |                       |                |
|                          |           |             |                                                    |               |          |                       | Validate Items |